## 特別教育プログラム申請方法

学務情報システムより申請を行ってください。具体的な手順は、下記の通りです。

- 1. 学務情報システムにログインする。
- 2. 「menu」→「キャンパス info」→「各種申請」に進む

| X<br>menu |            | コミュニケーション掲示板        |                           |  | 946721       | *)<br>10.88 5-8:7 %-1 | 8 🔮       |   |
|-----------|------------|---------------------|---------------------------|--|--------------|-----------------------|-----------|---|
| Â         | л-4        | A種申請 クリッ            | クする                       |  | * 12 - 19 10 | -(40)                 | sales _   | 1 |
| í         | 連絡通知       | 学内FAQ               | $\langle \langle \rangle$ |  | 1.           | 1                     |           |   |
| 台         | スケジュール・予約  | 学内共有ファイル            |                           |  | 6            | -77                   |           |   |
| Ð         | 履修登録       |                     | $\mathbf{X}_{k:}$         |  |              |                       |           |   |
| <b>1</b>  | 授業・課題      |                     |                           |  |              |                       |           |   |
| I         | 学修ポートフォリオ  |                     |                           |  |              |                       |           |   |
| 1         | マイ Info    |                     |                           |  |              |                       | + (10000) |   |
| 4         | キャンパス Info | <mark>フリックする</mark> |                           |  |              |                       |           |   |
|           |            |                     |                           |  |              |                       |           |   |
|           |            |                     |                           |  |              |                       |           |   |
|           |            |                     |                           |  |              |                       |           |   |
|           |            |                     |                           |  |              |                       | -         |   |
|           |            |                     |                           |  |              |                       |           |   |

3. 「新規申請」をクリックする。

| menu             | î | LiveCampus <mark>l</mark>               | J           |              | ©<br>タイムアウトま | であと 59:05 | 8 (1)     |     |       |
|------------------|---|-----------------------------------------|-------------|--------------|--------------|-----------|-----------|-----|-------|
|                  |   | 申請受付状況一覧<br><sup>利用者の申請状況が表示されます。</sup> |             |              |              |           |           |     |       |
|                  |   | 申請履歴                                    | 0 件中 0 から   | ら0まで表示       |              | 表示件数      | 10        | 件   |       |
|                  |   |                                         |             | < >          | 約込           | み ⑦ キーワー  | - 12      |     |       |
|                  |   | 申請番号 カテゴリ                               | ♦ 申請種別、タイトル | ● 申請日時       | ♦            |           | 最終更新日時    |     |       |
|                  |   |                                         | 表           | 示する情報はありません。 |              |           |           |     |       |
|                  |   |                                         |             | < >          |              |           |           |     |       |
|                  |   |                                         |             |              |              |           |           |     |       |
| <b>К</b><br>Васк |   |                                         |             |              |              |           |           | ク   | リックする |
|                  |   |                                         |             |              |              |           | $\subset$ | 新規申 | 請     |

| menu      | ŵ | LiveCampus <mark>U</mark> |                              | タイムア   | "ウトまであと 59:26 | S | 207 |  |
|-----------|---|---------------------------|------------------------------|--------|---------------|---|-----|--|
|           |   |                           |                              |        |               |   |     |  |
|           |   |                           |                              |        |               |   |     |  |
|           |   | 各種申請                      |                              |        |               |   |     |  |
|           |   | 英語特別教育プログラム申請             | (申請可能期間 2020年4月9日 09時00分 ~ ) |        |               |   |     |  |
|           |   |                           |                              | クリックする |               |   |     |  |
|           |   |                           |                              |        |               |   |     |  |
|           |   |                           |                              |        |               |   |     |  |
|           |   |                           |                              |        |               |   |     |  |
|           |   |                           |                              |        |               |   |     |  |
|           |   |                           |                              |        |               |   |     |  |
| K<br>BACK |   |                           |                              |        |               |   |     |  |
|           |   |                           |                              |        |               |   |     |  |

4. 画面に表示された「申請受付一覧」の中から、申請したいタイトルをクリックする。

5. 氏名、所属学部・学科等の項目に記入して「登録」をクリックしてください。

| =      | 參考資料 |                   |          |        |
|--------|------|-------------------|----------|--------|
| menu   |      |                   |          |        |
|        | 設問   |                   |          |        |
|        | 1.   | 氏名を記入ください。        |          |        |
|        | 2.   | 所属学部・学科を記入ください。   |          |        |
|        | 3.   | <b>学年を記入ください。</b> | 記入<br>する |        |
|        | 4.   | 学籍番号を記入ください。      |          |        |
| S BACK |      |                   |          | クリックする |
|        |      |                   | 一時保存     | 登録     |

- その後は、申請内容を記載した連絡がメールにて届きます。間違いなく申請ができているか、申請内容を確認ください。
- 7. 一定期間を置いて、「承認済」(あるいは、未記入項目等があった場合には「差戻し」「非承認」)の連絡がメールにて届きます。「承認済」の連絡をもって、申請した特別教育プログラムの登録は完了です。※申請を取り下げたい場合には、「申請受付状況一覧」の

「申請履歴」に表示されている申請内容を選択し、「取下げ」をクリックすることで、 申請の取り下げを行うことができます。